## Printing Individual Tickets Using Regular Batch Fulfillment

1. Log in to Agile and *Cash In* for the day. (Please see "<u>How to Cash In and Create a</u> <u>Daily User Batch in AMS</u>" on how to Cash In.)

| 2. | Click Suppo   | ort Functio  | <b>ns</b> at the | e top | o of the | e scr | een.                |        |  |
|----|---------------|--------------|------------------|-------|----------|-------|---------------------|--------|--|
|    | File View     | Action Ticke | et Printer       | Sales | Mode     | Supp  | oort Functions Help |        |  |
|    |               |              |                  |       |          |       | Reporting           |        |  |
|    | Sales         | Maintenance  | Point Of         | Sale  | Clear    |       | Fulfillment         |        |  |
|    |               | -            |                  | _     |          |       | Free Form Tickets   | - •    |  |
|    | Agile Sports  |              |                  | ~     | 1 '      | Phon  | e:                  | E-mail |  |
|    | AMS - Advance | her          |                  |       | <u> </u> |       |                     |        |  |
|    |               |              |                  |       |          |       |                     |        |  |

3. Move the cursor to **Fulfillment**.

| File  | View      | Action | Ticke | t Printer | Sales  | Mode  | Supp   | port Functions | Help |    |           |      |   |
|-------|-----------|--------|-------|-----------|--------|-------|--------|----------------|------|----|-----------|------|---|
| (     | 7         |        |       |           |        | a     |        | Reporting      |      |    | R         | 120. |   |
|       | ales 🖉    | Mainte | nance | Point Of  | f Sale | Clear |        | Fulfillment    | I    | •  | Regular   |      |   |
|       |           |        |       |           |        |       |        | Free Form Tick | cets | •  | Package   |      | ł |
| Agile | Sports    |        |       |           | ~      |       | Phon   | e:             | E-r  | na | Members   | hip  |   |
| AMS   | 6 - Advan | ced    |       |           | ~      |       |        |                |      | -  | Gift Card |      |   |
|       |           |        |       |           |        | Regi  | onal B | ulletin Board  |      | _  | 1         |      | _ |
|       |           |        |       |           |        |       |        |                |      |    |           |      |   |
|       |           |        |       |           |        |       |        |                |      |    |           |      |   |
|       |           |        |       |           |        |       |        |                |      |    |           |      |   |

4. Move the cursor to **Regular**.

| File  | View     | Action     | Ticket     | Printer  | Sales | Mode  | Sup     | port Functions | Help    |   |           |      |   |
|-------|----------|------------|------------|----------|-------|-------|---------|----------------|---------|---|-----------|------|---|
|       | 7        |            |            |          |       | 3     |         | Reporting      |         |   | R         | 100. |   |
|       | ales     | Mainte     | nance      | Point Of | Sale  | Clear |         | Fulfillment    | •       |   | Regular   | N    |   |
|       |          |            |            |          |       |       |         | Free Form Tick | ets 🕨 🕨 |   | Package   | 13   |   |
| Agile | Sports   |            |            |          | ~     |       | Phon    | e:             | E-m     |   | Member    | ship |   |
| AMS   | - Advan  | ced        |            |          | ~     |       |         | Matte Danal    |         |   | Gift Card | 1    |   |
| Ont   | ional Cu | ntomor (15 | onificatio |          | E.    | Regi  | ional E | Sulletin Board |         | _ |           |      | _ |

5. A **Fulfillment** screen will pop up. On the left side of the screen you will see a list of Delivery Methods with the number of tickets to print.

| Fulfillment                          |                   |                |                |     |            |        |           |      | -           |         | × |
|--------------------------------------|-------------------|----------------|----------------|-----|------------|--------|-----------|------|-------------|---------|---|
|                                      | Orders To Fulfill |                |                |     |            |        |           |      |             |         |   |
| Velivery Methods Fulfillment Batch   |                   | Earliest Event | Earliest Venue | Org | Buyer Type | Order# | Customer# | Name | Balance Due | Tickets |   |
| ATS Races 🗸                          |                   |                |                |     |            |        |           |      |             |         |   |
| Delivery Method Tickets              |                   |                |                |     |            |        |           |      |             |         |   |
| Will Call 5                          |                   |                |                |     |            |        |           |      |             |         |   |
| USPS HIR Lass 27                     |                   |                |                |     |            |        |           |      |             |         |   |
| Options                              |                   |                |                |     |            |        |           |      |             |         |   |
| Hide Orders With Balance Due         |                   |                |                |     |            |        |           |      |             |         |   |
| Hide Orders Less Than 20 🖨 Hours Old | 🖌 🗖 🥯             | Ca Ca Searc    | h              | P   |            |        |           |      |             |         |   |
|                                      |                   |                |                |     |            |        |           |      |             | Close   |   |

6. Choose **Will Call** and the list of orders that are in will call will appear.

|                                          | Orders | To Fulfill         |                        |             |                                                                          |         |           |                 |             |         |
|------------------------------------------|--------|--------------------|------------------------|-------------|--------------------------------------------------------------------------|---------|-----------|-----------------|-------------|---------|
| Delivery Methods Fulfillment Batch       |        | Earliest Event     | Earliest Venue         | Org         | Buyer Type                                                               | Order#  | Customer# | Name            | Balance Due | Tickets |
| ATS Theatre V                            |        | 2/18/2020 1:15 PM  | Agile Theatre Screen 2 | ATS Theatre | AMS - Box Office                                                         | 00000   | -         | Company Frage   | \$0.00      | 101     |
| Delivery Method Tickets<br>Will Call 146 |        | 2/18/2020 3:00 PM  | Agile Theatre Screen 3 | ATS Theatre | AMS - Box Office<br>AMS - Box Office<br>Web - Online<br>AMS - Box Office |         | -         | frame firms     | \$450.00    | 25      |
|                                          |        | 2/18/2020 3:45 PM  | Agile Theatre Screen 1 | ATS Theatre | Web - Online                                                             | (100)   | 1000      | fram Seo        | \$0.00      | 3       |
|                                          |        | 2/18/2020 11:00 PM | Agile Theatre Screen 2 | ATS Theatre | AMS - Box Office                                                         |         | (100)     | (Since Second   | \$0.00      | 1       |
|                                          |        | 2/19/2020 12:30 PM | Agile Theatre Screen 2 | ATS Theatre | AMS - Box Office                                                         | (1999)  | -         | female featto   | \$0.00      | 5       |
|                                          |        | 2/19/2020 9:00 PM  | Agile Theatre Screen 2 | ATS Theatre | Web - Online                                                             |         | -         | 600.000         | \$0.00      | 7       |
|                                          |        | 2/20/2020 6:15 PM  | Agile Theatre Screen 3 | ATS Theatre | Web - Online                                                             | (10.00) | 0000      | Colors unter    | \$0.00      | 2       |
|                                          |        | 2/21/2020 6:15 PM  | Agile Theatre Screen 2 | ATS Theatre | Web - Online                                                             |         | 0000      | other formation | \$0.00      | 1       |

7. Click the boxes next to the orders you want to print. If you want to print the entire list, select the **Green Check Mark** icon at the bottom of the screen, and it will select all of the orders to be printed.

| Order     | rs To Fulfill   |                                  |                                                                                              |                                          |                                                                          |                                      |           |                 |             |         |
|-----------|-----------------|----------------------------------|----------------------------------------------------------------------------------------------|------------------------------------------|--------------------------------------------------------------------------|--------------------------------------|-----------|-----------------|-------------|---------|
|           | Earliest Event  |                                  | Earliest Venue                                                                               | ▼ Org                                    | Buyer Type                                                               | Order#                               | Customer# | Name            | Balance Due | Tickets |
| $\square$ | 2/18/2020 1:15  | PM                               | Agile Theatre Screen 2                                                                       | ATS Theatre                              | AMS - Box Office                                                         | 139981                               | 95506     | Jones, Patty    | \$0.00      | 101     |
|           | 2/18/2020 3:00  | РМ                               | Agile Theatre Screen 3                                                                       | ATS Theatre                              | AMS - Box Office<br>AMS - Box Office<br>Web - Online<br>AMS - Box Office | 139982<br>139346<br>139591<br>139819 | 94904     | Roubos, Becky   | \$450.00    | 25      |
|           | 2/18/2020 3:45  | PM                               | Agile Theatre Screen 1                                                                       | ATS Theatre                              | Web - Online                                                             | 141264                               | 96244     | Riegal, Sam     | \$0.00      | 3       |
| $\square$ | 2/18/2020 11:00 | ) PM                             | Agile Theatre Screen 2                                                                       | ATS Theatre                              | AMS - Box Office                                                         | 141462                               | 96269     | Biber, Hope     | \$0.00      | 1       |
| $\square$ | 2/19/2020 12:30 | ) PM                             | Agile Theatre Screen 2                                                                       | ATS Theatre                              | AMS - Box Office                                                         | 139986                               | 94927     | Baker, Martha   | \$0.00      | 5       |
|           | 2/19/2020 9:00  | PM                               | Agile Theatre Screen 2                                                                       | ATS Theatre                              | Web - Online                                                             | 141259<br>141261                     | 96243     | Bailey, Laura   | \$0.00      | 7       |
| $\square$ | 2/20/2020 6:15  | PM                               | Agile Theatre Screen 3                                                                       | ATS Theatre                              | Web - Online                                                             | 141278                               | 96254     | O'Brien, Liam   | \$0.00      | 2       |
| $\square$ | 2/21/2020 6:15  | PM                               | Agile Theatre Screen 2                                                                       | ATS Theatre                              | Web - Online                                                             | 141280                               | 96256     | Jaffe, Taliesin | \$0.00      | 1       |
| $\square$ | 2/29/2020 7:30  | PM                               | Agile Theatre Screen 4                                                                       | ATS Theatre                              | Web - Online                                                             | 139723                               | 95702     | McBride, Julian | \$0.00      | 1       |
|           |                 | If all<br>this I<br>next<br>need | orders need to be pri<br>button. Otherwise, ch<br>to each individual or<br>Is to be printed. | nted, select<br>leck the box<br>der that |                                                                          |                                      |           |                 |             |         |
| <<br>1    |                 | Sea                              | ırch 🔎                                                                                       |                                          |                                                                          |                                      |           |                 |             |         |

- 8. Once all the orders are selected, click the **Ticket** lcon at the bottom of the screen.
- 9. The Fulfillment Options window will open. From the Available Printer list on the left side of the screen, double-click the ticket printer to move it to the Selected Printers column. Un-check Print Payment Receipts, and make sure that there is a Header Format selected. Also, make sure that the Sort Orders By is set to "Last Name," so that the tickets will print by last name in alphabetical order. Click OK to start printing the tickets.

| A Fulfillment Options                                                          |                                                          | ×    |
|--------------------------------------------------------------------------------|----------------------------------------------------------|------|
| Selected Options                                                               |                                                          |      |
| Header Format                                                                  | Standard Order Header $\checkmark$                       |      |
| Order Receipt                                                                  | No Receipt Print $\checkmark$                            |      |
| Print Payment Receipts                                                         |                                                          |      |
| Sort Orders By                                                                 | Last Name $\checkmark$                                   |      |
| Batch Description                                                              | Fulfilling orders for Will Call.                         |      |
|                                                                                | I                                                        |      |
| Available Printers                                                             | Selected Printers                                        |      |
|                                                                                | > Dummy Receipt (Receipt)<br>Dummy Ticket (Ticket)<br>>> |      |
|                                                                                | <                                                        |      |
| Fulfillment Summary                                                            |                                                          |      |
| Form Types: Ticket<br>3 Headers<br>6 Tickets/Vouchers<br>0 Receipts<br>9 Total |                                                          |      |
|                                                                                | OK Car                                                   | ncel |

10. A progress screen will pop up. Once that is complete, click **OK** and wait for your tickets to finish printing.

| Printing 3 orders to your 1 selected printer.                                                                                                    |    |
|----------------------------------------------------------------------------------------------------|----|
| Fulfillment Progress: 100%                                                                                                    |    |
|                                                                                                    |    |
| Printing started for Tickets Form type.<br>Printing Order #5928 at Printer (Tickets).<br>Printing Order #36187 at Printer (Tickets).<br>Fulfillment process complete. |    |
|                                                                                                    | ОК |

Now your tickets are printed and can be stuffed into envelopes for will call or mail.